#### ⊕ 🗲 ★ - 🖬 🐵 🦯 🏔 🚺 🔃 💽 🕑 🔻 🏪 🔍 🕏 🍰 🗢 🐐 🌐 😤 🖡 g 🖒 vladnozdrin.ru Ноздрин Владислав Вла... МИТБ ННГАСУ Открываем в Вы не вошли в сис надеюсь, достаточно долго. :-) Вход О себе: к.э.н., профессор, работаю на кафедре ОиЭС ННГАСУ. Женат, 2 сына. браузере са Забыли логин или пароль? Увлечения: ИТ, "мужское рукоделие", рыбалка. В Вашем брау ре должен быть разрешен прием cookies 🕐 Краткая инструкция: http://vladnozdrin.ru/ ВНИМАНИЕ: Для студентов заочной формы обучения вход осуществляется по выданным на занятиях учетным данным. Самостоятельно регистрироваться НЕ НАДО!!! Прокруживаем 2. Иначе вы не попадете в нужную дисциплину. Для всех остальных студентов: аницу вниз и Для полноценного доступа к разделам на этом сайте Вам потребуется потратить пару минут, чтобы самостоятельно создать учетную запись. Для доступа к жимаем «Создать дисциплинам, которые изучаются студентами, может потребоваться «кодовое слово», которое я буду озвучивать на занятиях. Исключением, наверное, будет раздел ОСП/Экономики/Управленческих решений для студентов старших курсов и ЕТНУЮ ЗАПИСЬ» И дипломников. Пошаговая инструкция: разу проходим/й 1. Укажите свои данные в форме «Новая учетная запись». 2. На указанный Вами адрес электронной почты сразу же будет отправлено письмо ССЫЛКЕ Прочитайте это письмо и пройдите по указанной в нем ссылке. 4. Учетная запись будет подтверждена и Вы войдете в систему. Теперь выберите заинтересовавший Вас курс. <u>http://vladnozdrin.ru/l</u> 6. Если для записи на курс требуется кодовое слово, воспользуйтесь тем, что получили у учителя. 7. Итак, теперь у Вас появился полный доступ к курсу. С этого момента для ogin/signup.php доступа к курсам, на которые Вы записались, Вам будет достаточно ввести ин и пароль (тот, что Вы указали заполняя форму). Почта, с колоди придут данные для входа, моя, можете на нее смело писать по возникающим вопросам. Создать учетную запись

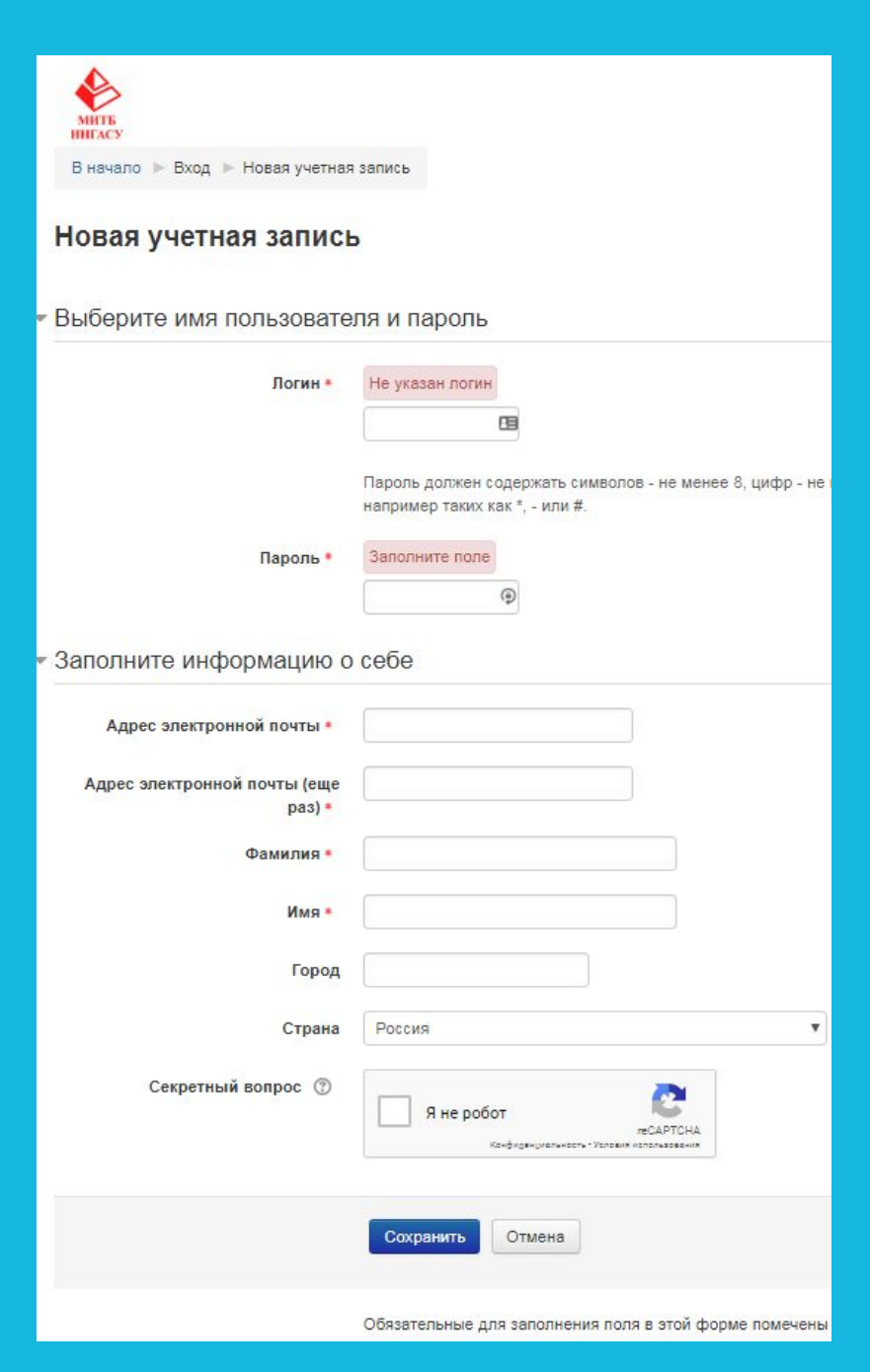

## Заполняем все поля:

- Придумываем логин,
- Сложный пароль,
- Вводим действующий адрес электронной почты,
- □ ФИО,
  - Проходим проверку reCAPTCHA,
- Нажимаем «Сохранить».
- На указанный Вами адрес электронной почты сразу же будет отправлено письмо.
- Прочитайте это письмо и пройдите по указанной в нем ссылке.

Учетная запись будет подтверждена и Вы войдете в систему.

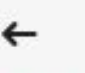

MILTE

### с vladnozdrin.ru Личный

# МИТБ ННГАСУ

Личный кабинет

Я

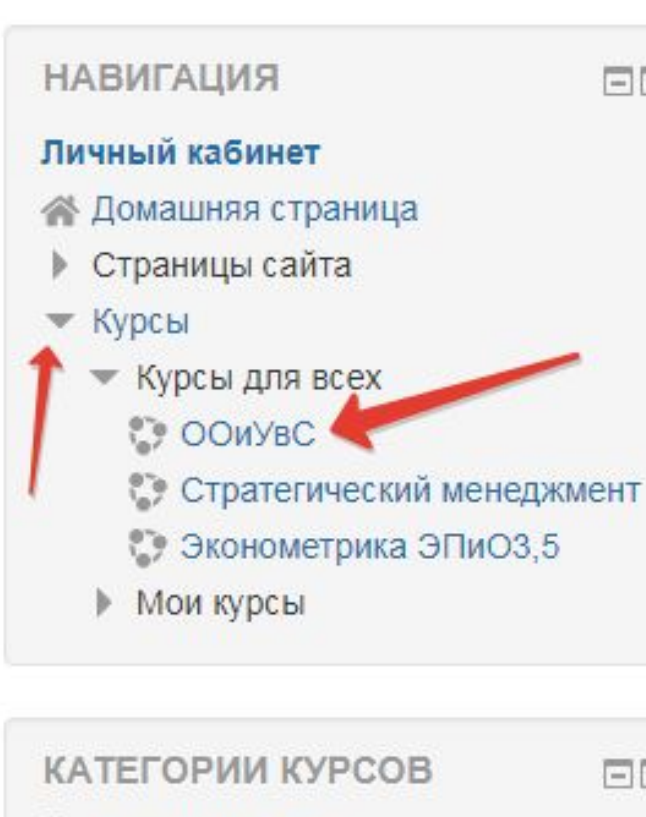

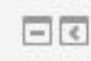

ER

🛟 Курсы для всех

😳 Мои курсы

В левой части страницы в блоке «Навигация» раскрываете меню «Курсы» – «Курсы для всех» и выбираете ООиУвС -Основы организации и управления в строительстве.

Или сразу проходите по ссылке http://vladnozdrin.ru/enrol/index.php?id=18

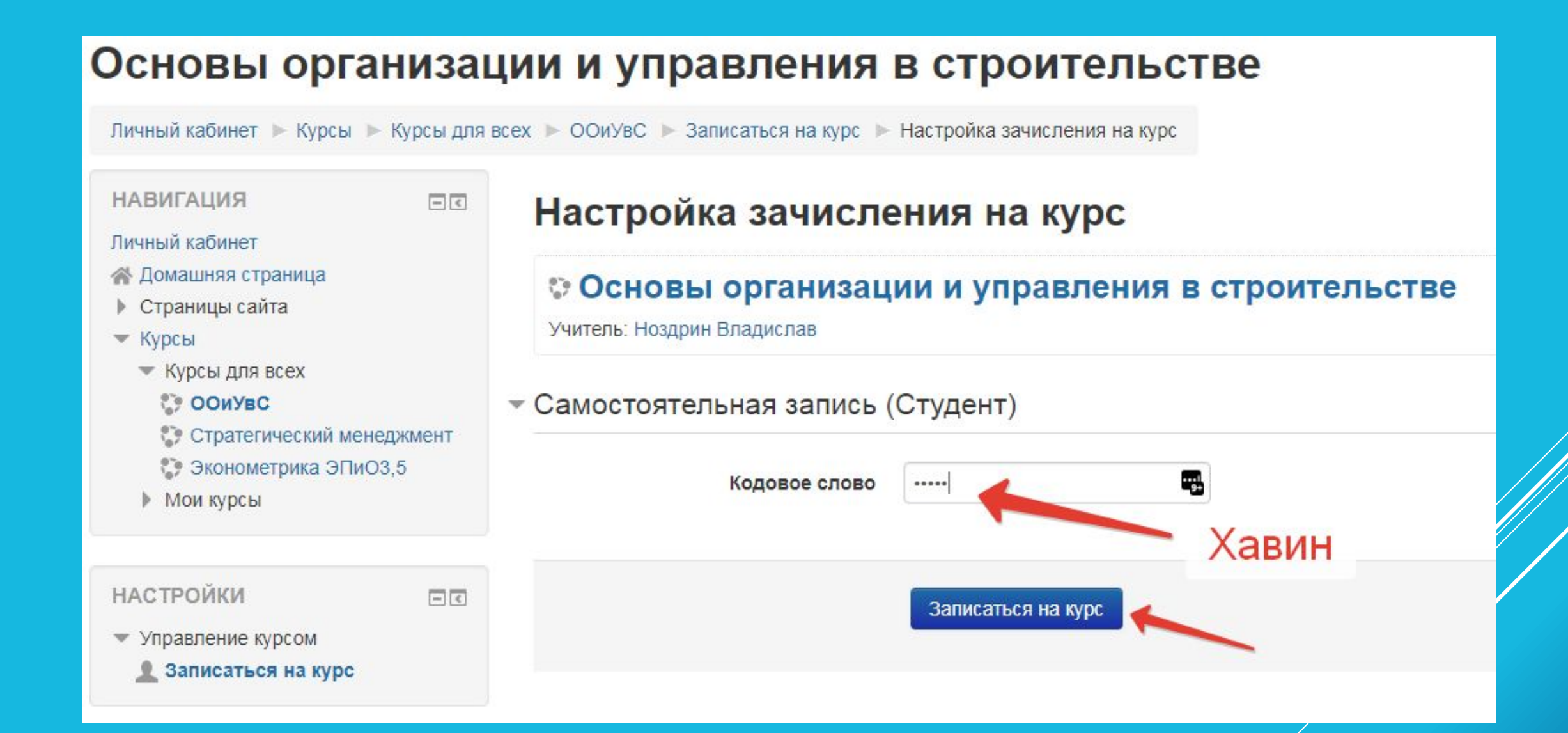

Вводим с заглавной буквы без кавычек кодовое слово «Хавин» и нажимаем «Записаться на курс».

### Основы организации и управления в строительстве

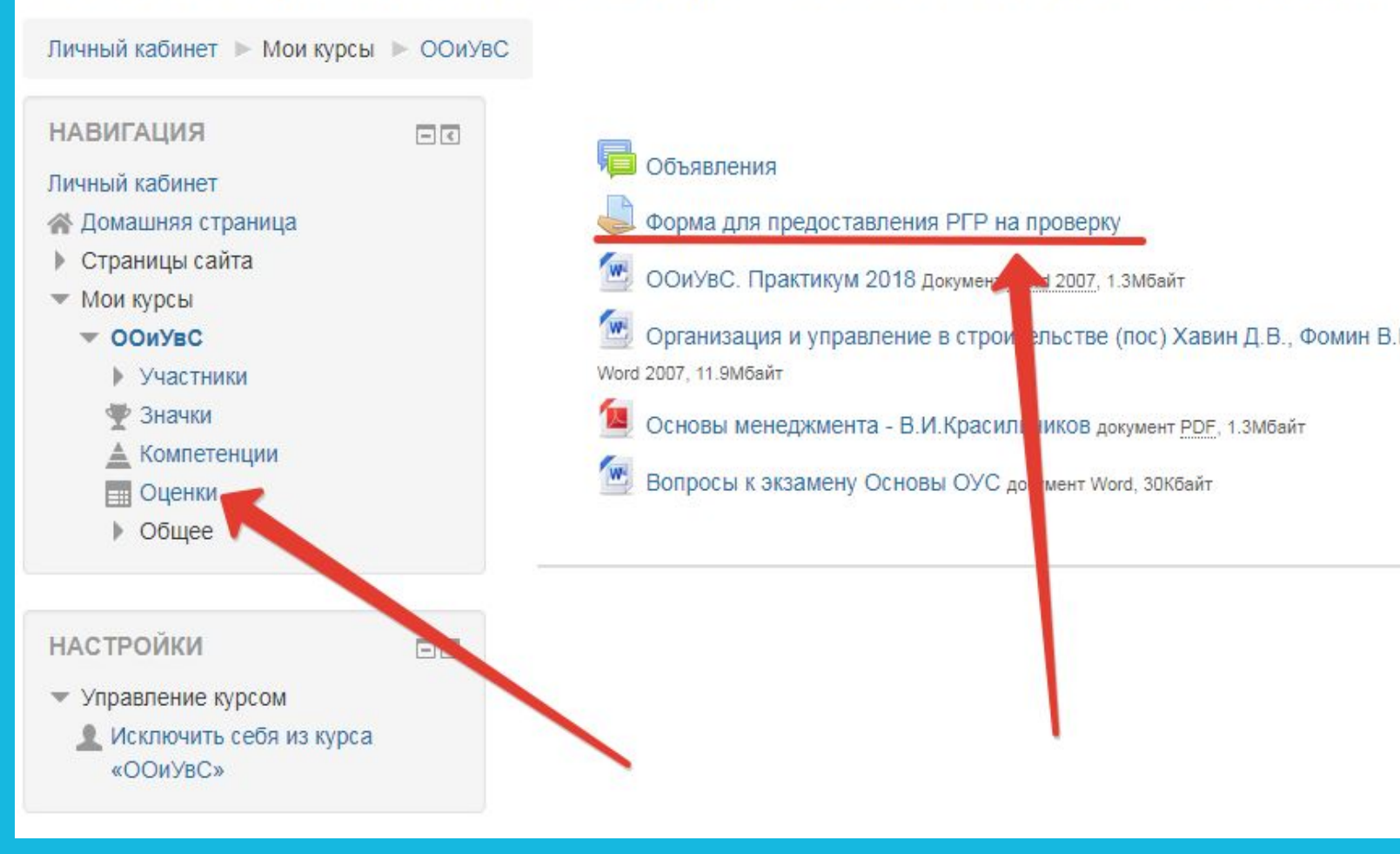

Выполняем РГР в электронном виде и С ПОМОЩЬЮ «Формы» отправляем ее на проверку. После проверки работы преподавате ке результат придет на электронную почту и станет доступен в меню «Оценки»».